オリジンで作成したグラフをワードに貼り付ける方法

論文用

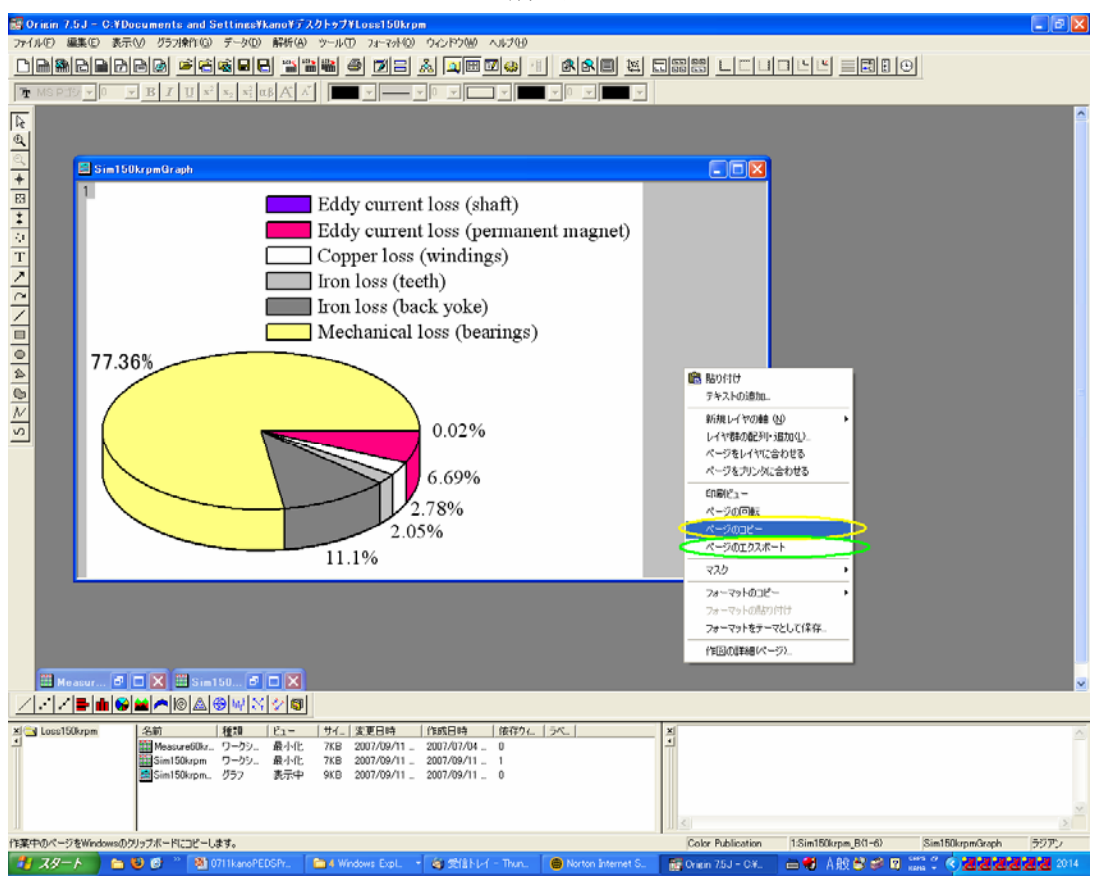

- 方法① ワード上でグラフを再編集する場合 グラフウィンドウで,画面上を「右クリック」 「ページのコピー」選択 (上図黄色○○) ワード上で「右クリック」「貼り付け」
- 方法② ワード上でグラフを再編集しない場合 グラフウィンドウで,画面上を「右クリック」 「ページのエクスポート」選択 (上図緑丸○) 「ウィンドウズメタファイル」or「TIF」で出力 ワードの「挿入」タブ,「図(P)」「ファイルから(F)…」 で作成ファイルを選択 (右上図赤丸○)

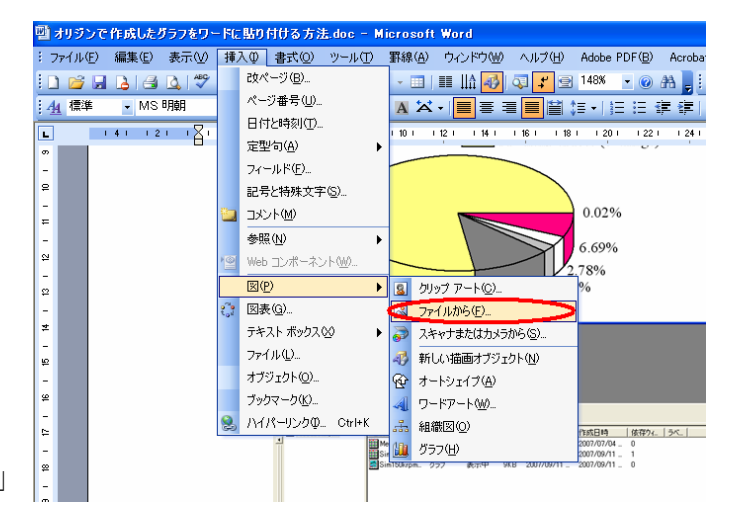

((参考に))

 $\bigcirc$ 

グラフのフォーマットは「野口研フォーマットグラフ見本.vsd」を参照。

2

①のフォーマットは<u>「野口研フォーマットグラフ ORIJIN テンプレ未完成.OTH」</u>を呼び出せば使用 可能